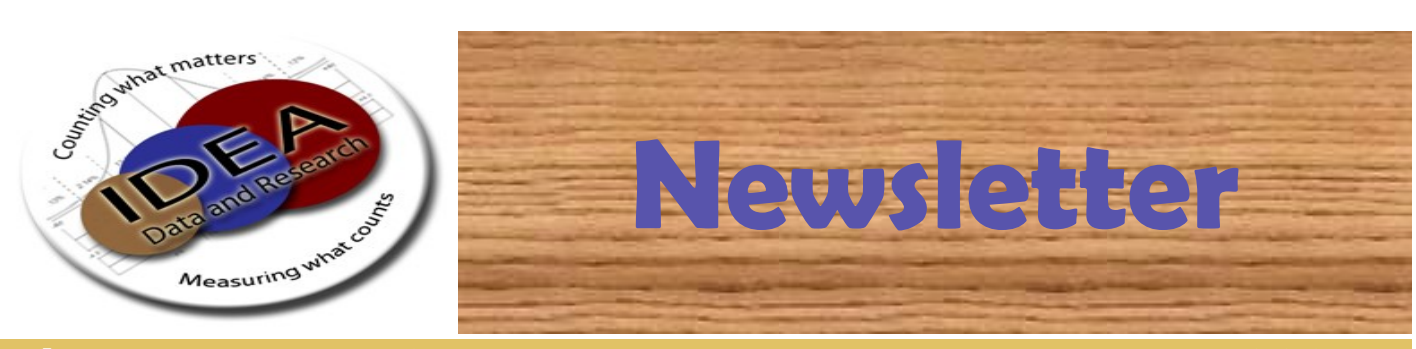

May 2021

# Reporting of Referral Data for Cycle 7 June 2021

Referral Tracking is just one data set required to be reported during Cycle 7 each school year.

- ALL REFERRALS with a referral date in the current school year are to be entered into eSchool whether the student was found eligible or not eligible and whether the process is completed or not at the time of submission.
- The data set include the following fields
- SMS Demographic/Personal Screens
  - Social Security Number
  - Grade Level
  - Name (First, Middle, Last)
  - Birthdate
  - Gender
  - ELL Status
  - Federal Race
  - Building Code

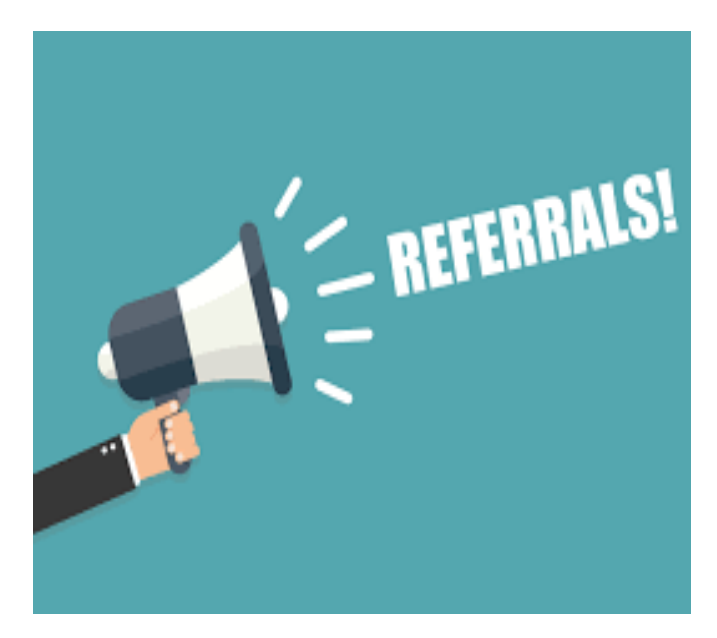

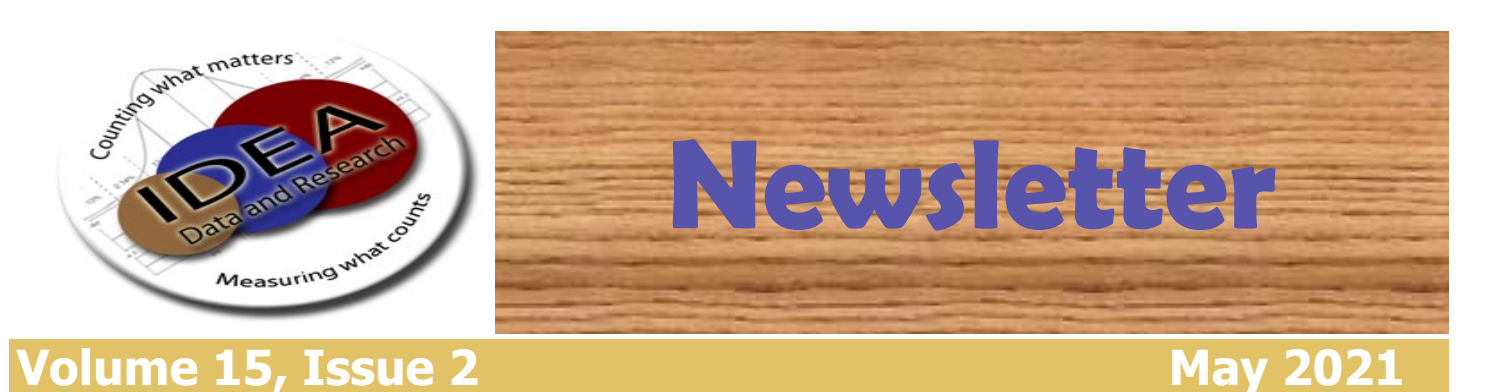

## Reporting of Referral Data for Cycle 7 June 2021

## **Referral Tracking Module**

- Resident LEA
- Private School (yes/no)
- Name of Private School
- Part C to Part B Transition
- Part C to Part B Concurrent
- Referral Date (required for all referrals)
- Parental Consent for Evaluation Date
- Evaluation Date (last evaluation component)
- Evaluation Reason for missing the 60 day timeline
- Evaluation Other Reason
- Eligibility Determination Date (EDD)
- EDD Reason for missing the 30 day timeline
- EDD Other Reason

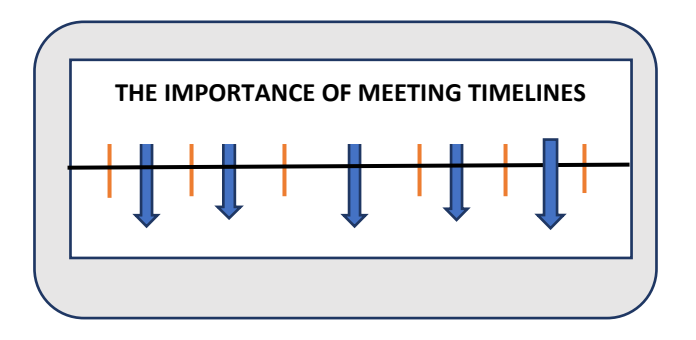

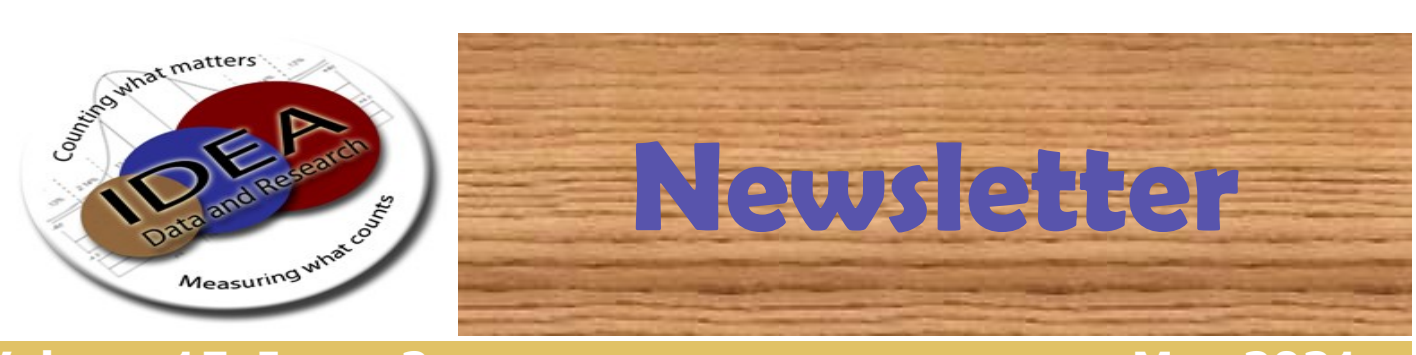

May 2021

## Reporting of Referral Data for Cycle 7 June 2021

## **Referral Tracking Module**

- Reason EDD exceeded 3rd Birthday (Early Childhood Only)
- 3rd EDD Other Reason (Early Childhood Only)
- Served by Temporary IEP (Part C to Part B Only)
- Special Education Placement (yes/no?)
- Parent Consent to Place Date
- Coordinated Early Intervening Services (yes/no?)
- Reason Referral is complete
- Referral Completion Other
- Referral Complete (yes/no?)

**ALL** referrals submitted in Cycle 7 that are not complete, must be completed by September 30, 2021 and updated in **MySped Resource.** 

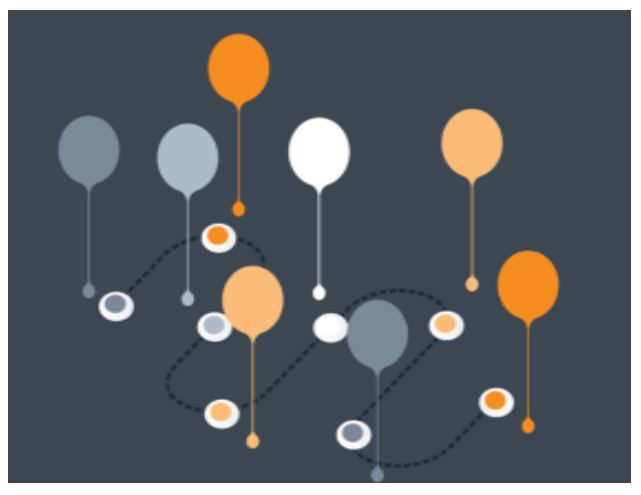

You cannot update prior year referrals in eSchool. Once rollover to new fiscal year occurs, all referrals are locked and no changes can be made in eSchool. Updates must occur in MySped Resource once Cycle 7 is submitted.

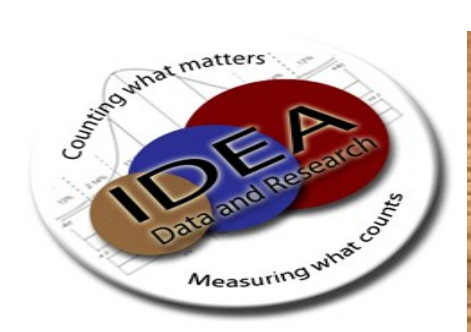

May 2021

# Reporting of Referral Data for Cycle 7 June 2021

Newsletter

## **Reason's for missing the 60 day timeline**

- AT—Additional testing determined by IEP Team
- IL—Child or family illness/death delayed evaluations
- TR—Transferred from another program during the due process
- EV—Evaluations not completed in accordance with timelines due to Referral Team error (includes evaluators)
- FM—Family moved making the child unavailable
- HV—Failed hearing/visual screening (i.e. waiting for glasses)
- PR—Parent Refused Initial consent
- EC—Family cancelled evaluations requiring it to be rescheduled
- PW—Parent withdrew consent
- OT—Other please clearly specify other reason timeline was not met

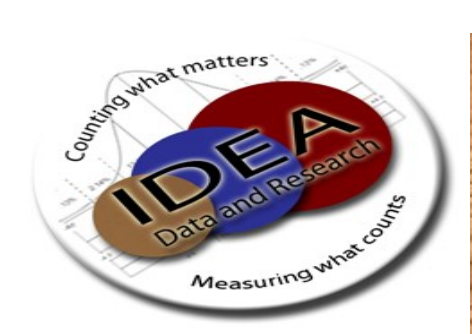

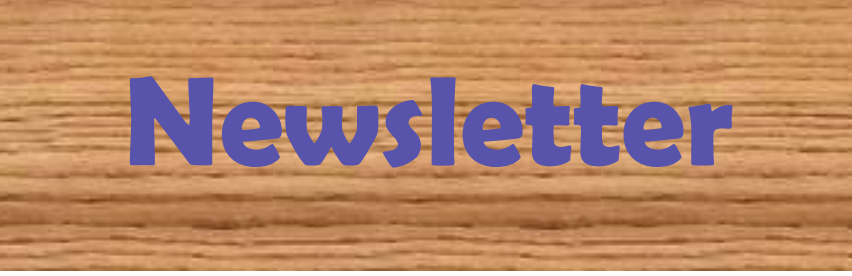

May 2021

# Reporting of Referral Data for Cycle 7 June 2021

## **COVID** is **NOT** a BLANKET REASON for MISSING the 60 DAY TIMELINE

**IDEA has no waivers regarding timelines.** Please **USE** the appropriate reasons for missing timelines for example...

- If a student was quarantined or ill, DO NOT use Other COVID; LEAs should use
  - IL—Child or family illness/death delayed evaluations
- If a parent does not make the child available for evaluations, LEAs should use
  - EC—Family cancelled evaluations requiring it to be rescheduled
- If staff was ill or quarantined, the LEA can use other with an appropriate reason provided.
  - Since no waivers apply to the timeline, LEAs may have to provide documentation as to why another evaluator could not complete the evaluation process.

Note: An LEA may be contacted if Other: COVID is provided as a reason for missing the 60 day or 30 day timeline for clarification.

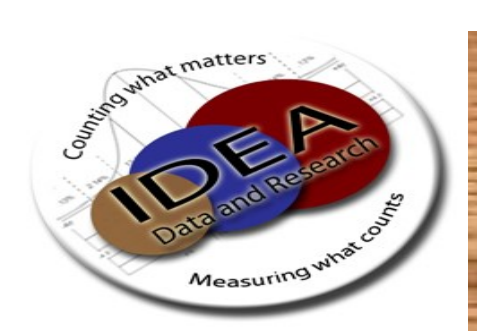

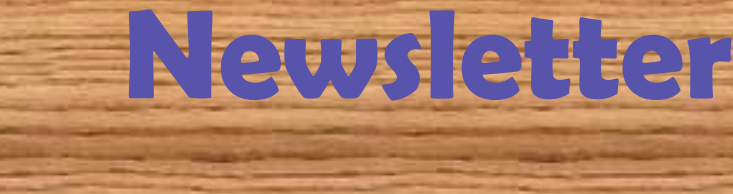

May 2021

ADA/ADM Statistics Address Labels

ilding Discret

Headcount Statistic

SPED Emplo

AR Special Educa

Early Childhood Parent Addr

**AR Special Education** 

Eligibility Calculation

Overall Eligibility Calculation

Early Chi

# HOW TO UNLOCK A CLOSED REFERRAL IN eSCHOOL

To unlock a closed referral in eSchool you need the following information: Student ID and Referral ID

- Locate the student in eSchool and make a note the student's ID
- Then click on registration screen and click on Referral Tracking to get the Referral ID
  - Special Education Referral List

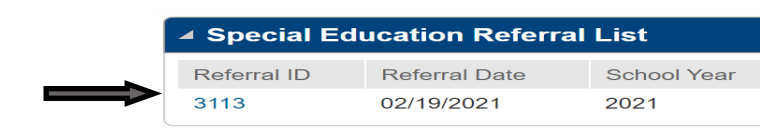

- The Unlock Referral Script is under the Regulatory tab and Utilities .
- Enter the Student ID and Referral ID and click Run.
- The referral is now unlocked to be edited and saved.

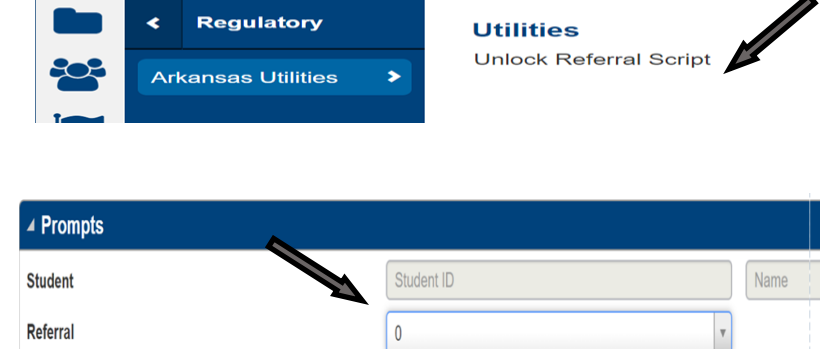

Quick Search

Student Sumr

Student Demographi Coordinated Early In

Early Childhood Anticipated Se

Early Childhood Related Se

Early Childhood Development Nee Early Childhood General Informatic

Types DO NOT USE (Pre

ELL Learning Location School Age Anticipated

School Age Ev

School Age Student School for the Deaf In SIS/Misc Items

SSN Correctio

School Age Related Ser

• If you do not have access to the regulatory screen ask your eSchool Administrator for access rights. This is the only utility under regulations and it only applies to special education referral tracking

Menu -

a a

**Requesting Scantron Survey Forms** 

### To request Scantron forms email:

Nancy Rea at <u>nerea@ualr.edu</u>.

Please include the following in your email:

- 1. District LEA Names
- 2. District LEA Numbers
- Type of Survey being requested:
  School Age and/or Early Childhood (for EC English and/or Spanish)
- 4. Number surveys requesting
- 5. Name of the requestor
- 6. Contact Number of the requestor
- 7. Mailing Address

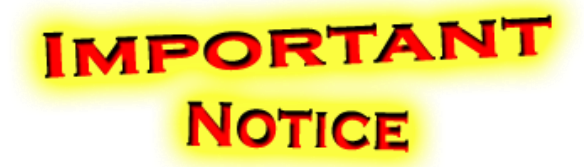

We moved to another building and have a new phone number.

IDEA Data & Research Office UA Little Rock 2801 S. University Ave Stabler Hall - Suite 406 Little Rock, AR 72204 (501) 916-3219

### TRAINING OPPORTUNITIES

- Data Entry Training for eSchool and MySped Resource is being offered virtually at this time.
- Face-to-face is available upon request but will be limited to 6 participants in the Computer Lab.
- Face-to-face is held at:

ASPCN Computer Lab 101 East Capitol, Little Rock, AR 72201

Please refer to ASTIS for dates and times. ASTIS is located on the <u>ARKSPED Portal</u> page.

Watch for Commissioner's Memo for Cycle reporting details.

Questions about training opportunities?

**Contact Khala Quarles at:** 

kpquarles@ualr.edu (501) 916-3219

## **Important Resources**

### **IDEA Data & Research Office**

UA Little Rock 2801 S. University Ave Stabler Hall - Suite 406 Little Rock, AR 72204 (501) 916-3219

### **DIS/APSCN**

(501) 682-HELP (4357) Option 3 1-800-435-7989 Option 3 DIS.CallCenter@arkansas.gov (24 hour email)

### **Special Education Home Page**

https://dese.ade.arkansas.gov/offices/ special-education

### **Important links from the Special Education home page:**

The IDEA Data & Research web page is where you can find

- Data Dictionaries,
- User Guides,
- Training Opportunities,
- the LEA Annual Performance Report,

• links to recorded webinars, and more. Please visit regularly as we are always adding new information.

#### **ARKSPED** Portal

A secured web portal where LEAs review and submit data to the ADE via MySped Resource.

There is also a link to the **School Age and Early Childhood Family Outcomes Survey.** 

## Just for Fun Recipe

### **One-Pot Ten-Minute Beef and Broccoli**

- $\Rightarrow$  Prep 10 MIN
- $\Rightarrow$  Total 10 MIN
- $\Rightarrow$  Ingredients 5
- $\Rightarrow$  Servings 5

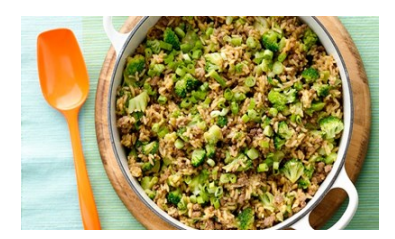

#### Ingredients

- $\Rightarrow$  1 lb lean (at least 80%) ground beef
- $\Rightarrow$  1 bag (12 oz) frozen chopped broccoli
- ⇒ 1 bunch chopped green onions, greens and whites separated
- $\Rightarrow$  3 cups cold cooked white rice
- $\Rightarrow$  1 cup thick teriyaki marinade and sauce

#### STEPS

- ⇒ In nonstick 5-quart Dutch oven, cook beef with salt to taste over medium-high heat, stirring frequently, until brown. Do not drain. Meanwhile, make broccoli as directed on bag.
- ⇒ Add whites of green onions to pan with beef, and cook 1 minute.
- ⇒ Stir in rice and teriyaki sauce. Cook and stir about 2 minutes or until rice is heated through.
- ⇒ Stir in broccoli. Top with green onion tops.